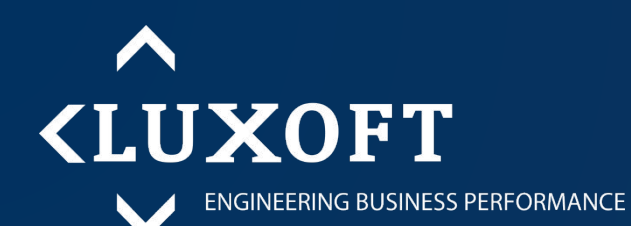

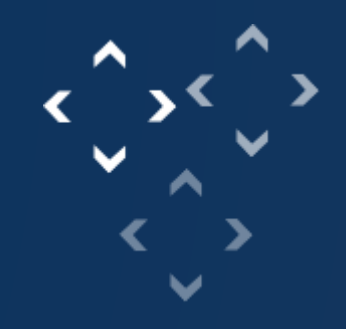

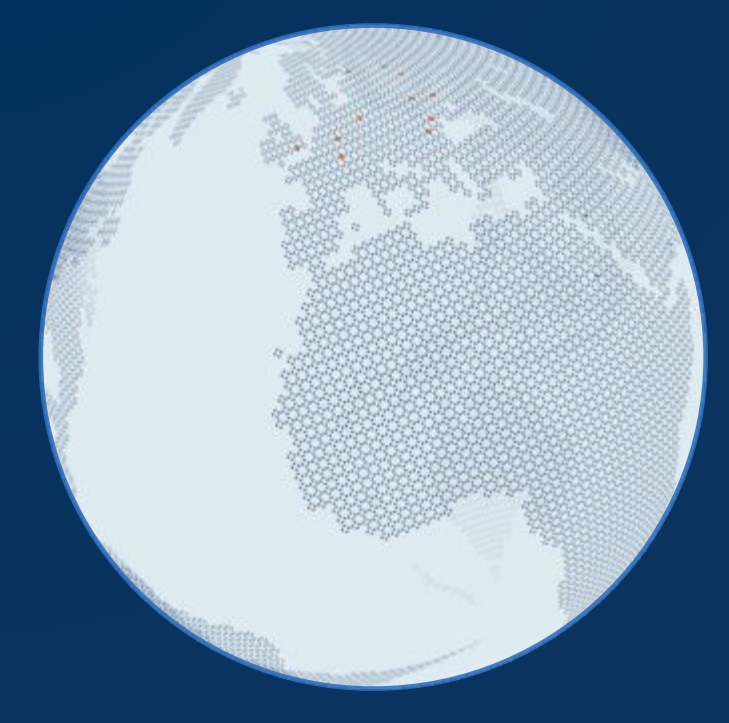

## LuxTravel presentation for Travelers

1C LuxTravel

IAD 12/2015

#### **Table of contents**

**About LuxTravel** 

- **Starting the System** 
  - How can employee work in Luxtravel?

**Business Trip Process in LuxTravel** 

**Expense Report** 

- Process in LuxTravel
- Information about
- Creating in LuxTravel
- Printing
- Submit for approval

#### **About LuxTravel**

#### LuxTravel:

- covers all aspects of Business Travel
- generates notifications during process
- has various associated reports

#### Organization of:

- Business Trip
- Relocation
- Taxi
- International Passport
- Visa

Short description of main processes – Business Trips and Relocations:

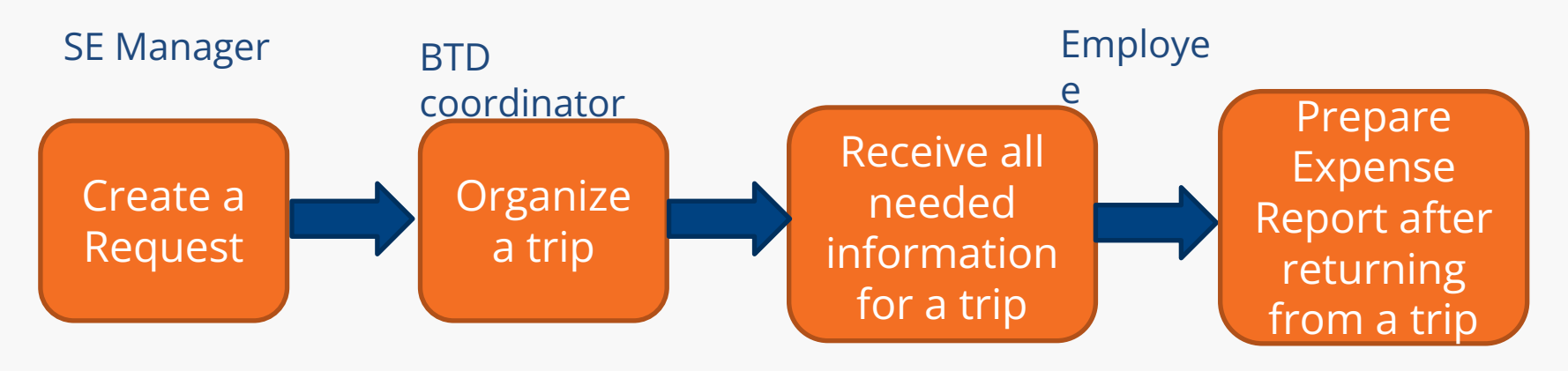

See more details about system in User Guides (on the home page of LuxTravel)

### **Starting the System**

#### To log on to the System via web-interface:

Specify the following address in the address bar of your browser: <u>http://luxtravel.luxoft.com</u>
 Or choose Lux Travel button from **Home** (<u>https://home.luxoft.com/</u>)

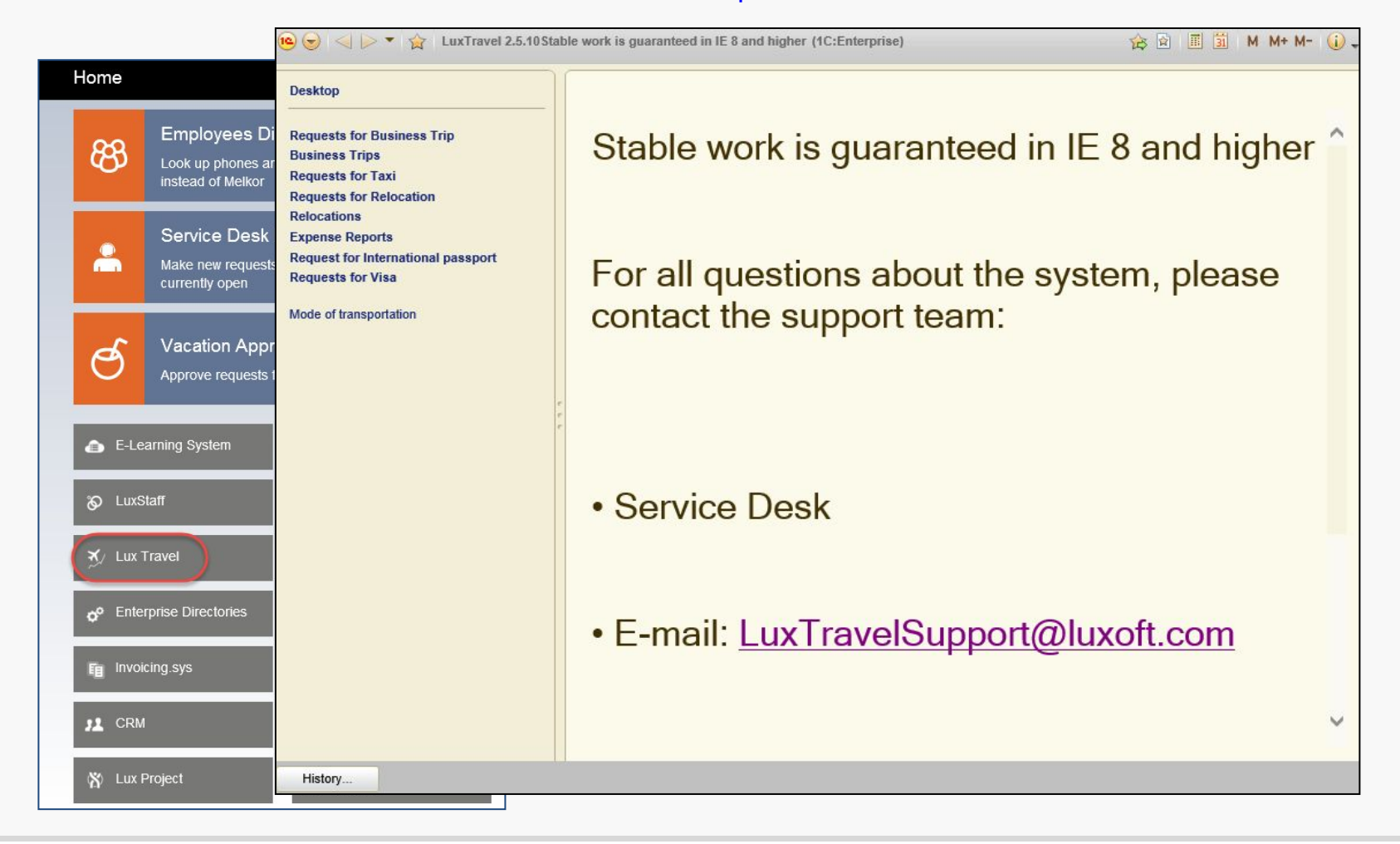

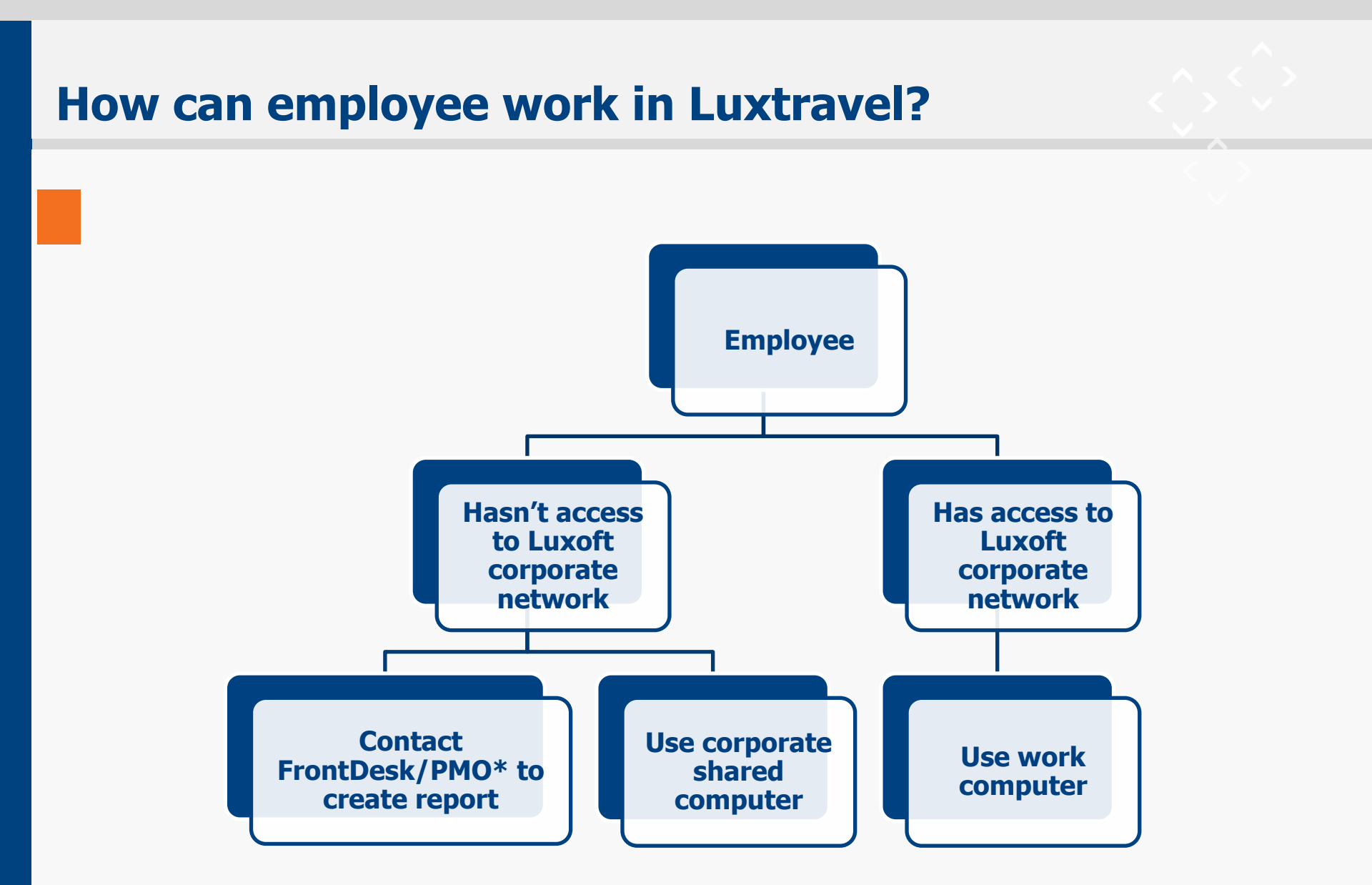

## \*Please confirm with your Manager the PMO person in your project

#### **Business Trip Process in LuxTravel**

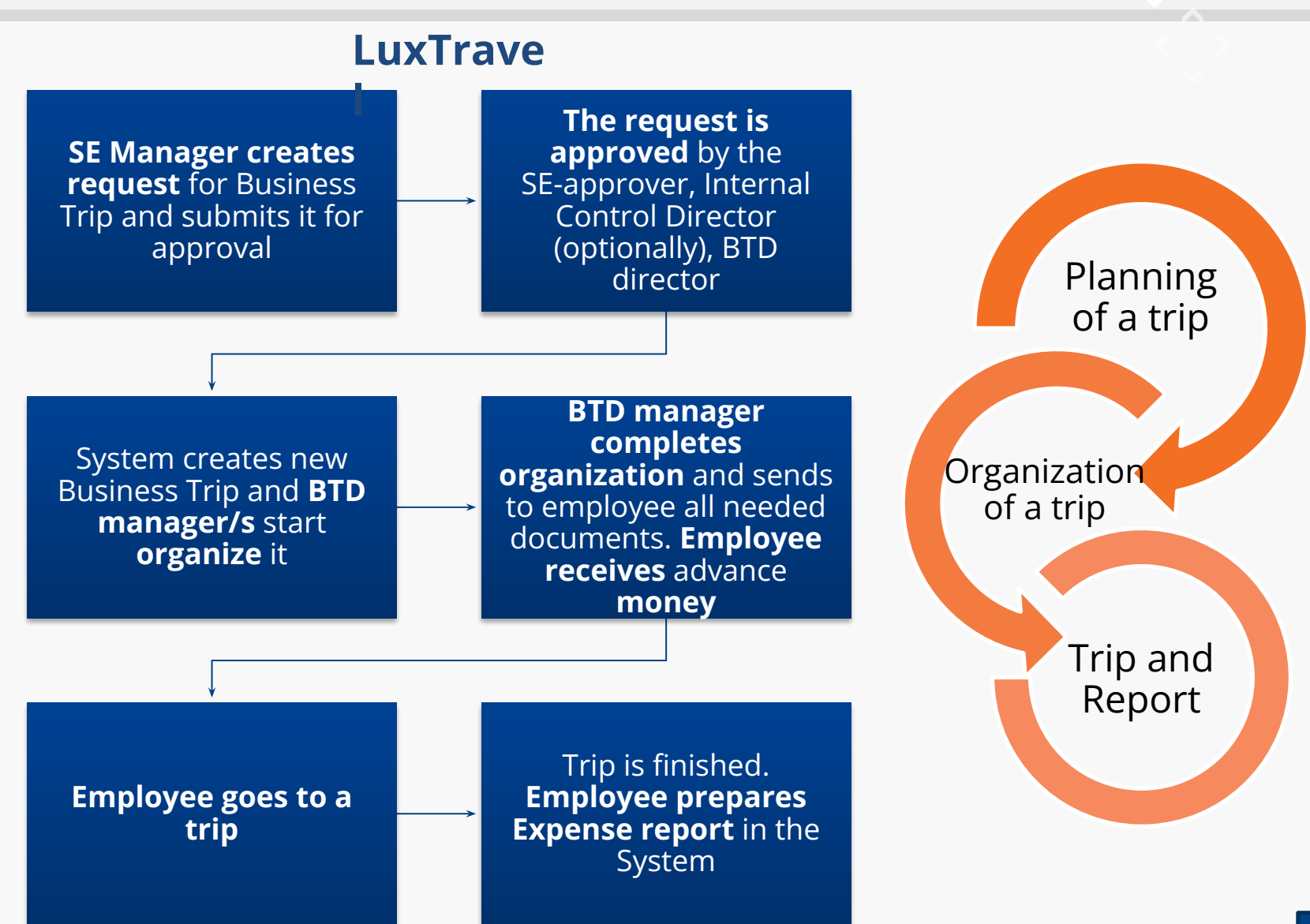

#### **Expense Report: Process in LuxTravel**

Traveler should prepare Expense Report and send it for approval to the accounting team within 3 work days after returning from the business trip. If there is FrontDesk in your location you can contact them to help you with Expense Report

Employee prints the expense report, attachs all supporting documents and submits the documentation to Manager/Direct Superior for approval (if necessary according to local procedure)

Employee provides all approved documentation to Accounting Team

Accounting specialist approves Expense Report in Luxtravel

Expense Report and Business Trip processes is completed in Luxtravel. Accounting Team refund/repay money to the employee

#### **Expense Report: Information about**

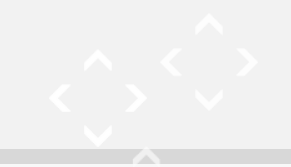

Attention! Save all invoices/bills/receipts during a trip!

When you come back from your business trip, you will receive e-mail notification to create Expense Report. This document will be the evidence for your settlement with all invoices/receipts you attach.

We remind you that you have to fill out and send in for approval Expense report of Business trip 013785/01 within 3 work days after returning from trip.

Here are the possible variants in doing this:

1. Front Desk employee can help you fill in Expense report.

You should submit all original documents at Reception. Then Front Desk employee fills in Expense report based on the original documents.

- 2. You can prepare Expense report by yourself.
  - o go to Business Trip created in LuxTravel system by link provided in the letter
  - create Expense report (using button "Create Expense report" at the bottom of Business Trip form);
  - fill in Expense report (using fields of section "Spent");
  - o send Expense report in for approval (using button "Send to approve" at the bottom of Expense report form).
  - o print the expense report and attach all supporting documents
  - o submit the documentation to your Manager/Direct Superior for approval (signature needed)
  - o approved documentation shall be provided to Accounting Team for expense posting, refund/repay and final approval in LuxTravel.

Then you should take to Accounting department all original documents (boarding passes, International passport, assignment, hotel billing statement, all tickets and bills on transport and communications, receipts of currency exchange, etc.). For all questions concerning LuxTravel system, please contact the support team: Klyuk, Maxim (851)2339, Spodin, Alexander (851)4940.

Please do not delay submitting of reports!

#### **G** Follow instruction from notification to prepare Expense Report

In case of any questions about creating Expense Report and filling in, please contact <u>LuxTravelSupport</u>

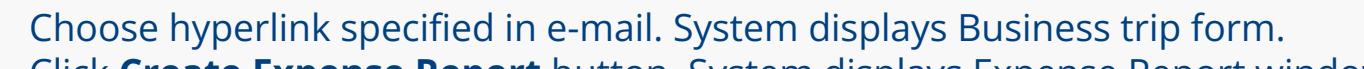

Click **Create Expense Report** button. System displays Expense Report window.

|                                                                                                    | 😉 😴 😭 Expense Report 9,754 from 30/12/14 3:24:40 PM * 🙀 🕅 📓 M M+ M- →                                                                                                    |
|----------------------------------------------------------------------------------------------------|----------------------------------------------------------------------------------------------------|
| <ul> <li>(e) ☆ Business Trip 010614/01 from 16/01/15 7:40:32 PM</li> <li>Business Trip 010614/01 from 16/01/15 7:40:32 PM</li> <li>Author Samartseva Zhanna, Status Expense report dated 19.01.2015</li> <li>Request for Business Trip 10 614 from 16/01/15 6:45:36 PM</li> </ul> | Expense Report 9,754 from 30/12/14 3:24:40 PM * Astrop Popa Ionut, Cratyc New dated 30.12.2014 Date: 30.12.2014 Business Trip: Business Trip 010604/02 from 29/12/14 11:33:27 PM V Mapwpyr Bucharest - Alburn Hills - Bucharest                                                                                                    |
| Trip Purpose and Executors                                                                                                    | # City from Country from Start Date Finish Date City to Country to                                                                                                    |
| Trip Purpose: Training                                                                                                    | Bucharest Romania 29.12.2014 31.12.2014 Alburn Hills United States                                                                                                    |
| V Route Bucharest - Denver - Bucharest                                                                                                    |                                                                                                    |
| (DAdd 🗟 🗙                                                                                                    | Fin Project: Boeing TACOE Q Reimbursable: Non-compensated                                                                                                    |
| # City from Country from Start Date Finish Date City to                                                                                                    | Cost Location: Romania                                                                                                    |
| Financial Information Fin Project: Boeing TACOE     Reimbursable: Non-compensated                                                                                                    | Comment:                                                                                                    |
| Billing Project Customer E-mai                                                                                                    | Traveler: Popa lonut Position: Programator                                                                                                    |
| Cost Location: Romania                                                                                                    | Balance, USD -80.00 Legal Entity:                                                                                                    |
| Traveler:         Popa lonut         Q         Passport and Visa         Contacts           Comment:                                                                                                    | Received           ③Add                                                                                                    |
| General Approve Comments Financial Information Period Changes Expenses Route info                                                                                                    | # Amount Currency Date Rate Date Exchange Rate 2 Amount, USD                                                                                                    |
| Orders List       ③Add X 金        Send All Attachments                                                                                                    |                                                                                                    |
| # Order Comment Attachment Status Detail City                                                                                                    | Spent                                                                                                    |
| 1 Hotel     Not booked ttt     Denver     Airfare or train                                                                                                    |                                                                                                    |
| Budget                                                                                                    | # Expense Item Detail Days Amount Daily Amount Currency Rate Date Exchange Rate 2 Amount, US                                                                                                    |
| Place to receive money:                                                                                                    | 1         Per Diem or Mea         Denver         2         80.00         40.00         USD         29.12.2014         1.0000000000         1.0000000000         80.0           1         Image: Comparison of Mea         Image: Comparison of Mea         Image: Compa         Image: Compa         Image: Compa |
| Per Diem or Meal Denver 2 USD 40.00 80.00                                                                                                    | Help         Print         View Exchange Rates         Send to Approve         Save         Close                                                                                                    |
| Send to Fin Dept Print Assignment Request to Provider Create Expense Report Print                                                                                                    | < >                                                                                                    |
|                                                                                                    |                                                                                                    |

http://ltt.luxoft.com/?sysver=8.2.16.368 - Expense Report 9.754 from 30/12/14 3:24:40 PM \* - Lu - Internet Explorer

To see detail information about local rules of creating Expense Report click button 'Help' and find document **for your location** (if it is here)

| Expense Report 19,523 from                        | n 10/23/2015 11:03:0                                                                            | 8 AM - LuxTravel 2                                                                                                    | .9.1Stable work is                                                                          | guaranteed in - Inte                                                               | ernet Exp     | plo          |       | 23     |
|---------------------------------------------------|-------------------------------------------------------------------------------------------------|----------------------------------------------------------------------------------------------------|---------------------------------------------------------------------------------------------|------------------------------------------------------------------------------------|---------------|--------------|-------|--------|
| 🖲 😔 😭 Expense Report 1                            | 9,523 from 10/23/2015                                                                           | 11:03:08 AM                                                                                                    |                                                                                             | 1                                                                                  | 3             |              | MM    | + M- 🖵 |
| Expense Report 19,5<br>Author Taran Anna(Coordina | <b>523 from 10/23</b> /<br>itor), Status New dat                                                | 2015 11:03:00                                                                                                    | B AM                                                                                        |                                                                                    |               |              |       |        |
| Date: 23.10.2015 Bus                              | iness Trip: Business T                                                                          | rip BT0020506/05 fro                                                                                                    | om 9/17/2015 4:25:27                                                                        | 7 PM                                                                               |               |              |       | Q      |
| <ul> <li><u>Route Dnepropetrovsk -</u></li> </ul> | Moscow - Dneprope                                                                               | trovsk                                                                                                    |                                                                                             |                                                                                    |               |              |       |        |
| # City from                                       | Country from                                                                                    | Start Date                                                                                                    | Finish Date                                                                                 | City to                                                                            |               | Country to   |       |        |
| 1 Dnepropetrovsk                                  | Ukraine Alelo                                                                                   | - LuxTravel 2.9.1St                                                                                                    | table work is guara                                                                         | nteed in IE 8 and hi                                                               | iahe          |              | X     |        |
| Financial Information     Received                | e e Help                                                                                        | 😭 Help                                                                                                    | , , , , , , , , , , , , , , , , , , ,                                                       | 谷 🖻                                                                                |               | <u>i</u> m m | I+ M  |        |
| Add Amount  Amount   Amount                       | 12,415.33<br>12,415.33<br>I2,415.33<br>Ru<br>Ru<br>Ru<br>Ru<br>Ru<br>Ru<br>Ru<br>Ru<br>Ru<br>Ru | eate  🧟 🖉<br>iption<br>Dland_Business trave<br>us_Ukr_1Фин. AO.xk<br>us_Ukr_2Памятка ди<br>us_Ukr_3Порядок сд<br>us_Ukr_5таблица с | Sel instruction.docx<br>s<br>пя сотрудников Фин<br>цачи авансового от<br>расчетами курсов и | end all attachments<br>н. авансовый отчет.<br>чета по командиров<br>и расходов.xls | doc<br>же.doc | All acti     | ons • |        |
| Help                                              | Print                                                                                           | View Exchange                                                                                                    | Rates (                                                                                     | Close                                                                              |               |              |       |        |

| Date: | 30.12.2014           | Business Trip: Business | Trip 010604/02 from 2 | 9/12/14 11:33:27 PM | И       |            |
|-------|----------------------|-------------------------|-----------------------|---------------------|---------|------------|
| Man   | Bunkar Bucharoot Alb | urn Hille Duebereet     |                       |                     |         |            |
| v mar | Ducharest - Alb      | uni nilis - Ducharest   |                       |                     |         |            |
| #     | City from            | Country from            | Start Date            | Finish Date         | City to | Country to |

D Please fill in the field Received (use the currency you received the prepayment in)

| Add | ed<br>I 🔒 💥 🍲 🐥 🛛 Add from 1 | с        |            |            |               |                 |             |     |
|-----|------------------------------|----------|------------|------------|---------------|-----------------|-------------|-----|
| #   | Amount                       | Currency | Date       | Rate Date  | Exchange Rate | Exchange Rate 2 | Amount, USD |     |
|     | 1 500.00                     | PLN      | 30.12.2014 | 02.07.2014 | 0.3292615587  | 3.0371000000    |             | 164 |
|     | 500.00                       |          |            |            |               |                 |             | 164 |

- Please fill in the fields Spent accordingly (some lines can be pre-filled automatically according to Business Trip):
  - Choose the defined type of expense and include amount you have on your invoice/bill/receipt
  - Please include only expenses paid by cash/credit card/business credit card and allowance you are entitled to. Please do not include any expenses covered directly by employer

| 🚱 Add 🛃 🗙 🍲 😓             |          |                |          |            |               |                 |             |
|---------------------------|----------|----------------|----------|------------|---------------|-----------------|-------------|
|                           |          |                |          |            |               |                 |             |
| # Expense item Detail Day | ays Amou | nt Daily Amoun | Currency | Rate Date  | Exchange Rate | Exchange Rate 2 | Amount, USD |
| 1 Per Diem or Meal Denver | 2 80.00  | 40.00          | USD      | 29.12.2014 | 1.0000000000  | 1.0000000000    | 80.00       |

 $\Box$ 

You are entitled to following allowances and expense reimbursement:

- 'Per Diem or Meal'
- transport expenses reimbursement and transport allowance (all under expense type 'Transportation')
- other expenses directly related with travel and approved by manager and allowed by internal company's regulations can be also reimbursed. If you have any doubts – please consult your manager (who shall contact travel specialist or accountant).
   You are NOT entitled to reimbursement of food and drinks as your are entitled

to per diem allowance (if other not specified by local regulations – please contact BTD specialist or accounting team to specify).

Any additional expenses, which occur during business travel but are not directly connected with it (e.g. representative expenses) because they are covered from separate budgets shall NOT be included in the expense report. Those expenses must by separately settled via statement of expenses paid via company's business card or directly brought to accountancy.

<u>Please remember that credit card payment confirmation (print out from terminal) is not an evidence. Such documents will not be accepted.</u>

Any payment via business credit /prepaid card belonging to company shall be clearly indicated on the printout of the Expense Report in other comments

### **Expense Report: Printing**

- From Expense Report form you can:
- Print Expense Report (step 1 at screen)
- ✓ Save as file in selected file format (2-5 steps)

| Expense report 18,004 from 26.08           | .2015 - LuxTravel 2.9.1Stable work is guaranteed in IE 8 a | nd hi - Internet Explorer 2 1       |
|--------------------------------------------|------------------------------------------------------------|-------------------------------------|
| 😉 😠 🏫 Expense report 18,004 fi             | rom 26.08.2015                                             | 📕 🖨 🏡 🖻 🔳 M M+ M- 🗸                 |
| Expense report 18,004 fro                  | om 26.08.2015                                              |                                     |
| C                                          |                                                            |                                     |
|                                            | Save                                                       |                                     |
| PROJECT                                    | → → Libraries → Documents →                                | ← ← Search Documents                |
| TO<br>DATE                                 |                                                            | ·····                               |
| REIMBURSABLE                               | organize • New Torder                                      | * <b>W</b>                          |
|                                            | 🔆 Favorites                                                | Documents libr Arrange by: Folder - |
| DEPARTUF<br>Depart from Departur           | Desktop                                                    | Includes: 1 location                |
| Wroclaw 8/19/2<br>Ecockfurt om Main 8/21/2 | Downloads                                                  | Name                                |
|                                            | С ЛНДЕКС.ДИСК                                              | ▲ My Documents (18)                 |
|                                            | include races                                              | C:\Users\OPoltashevska              |
|                                            | 🔚 Libraries                                                | J Outlook Files                     |
|                                            | Documents                                                  | 📙 Вводная инфо и курсы              |
|                                            | 👌 Music                                                    | La TeamSolutions                    |
| Documen                                    | Pictures                                                   | My Received Files                   |
|                                            | Videos Videos                                              | Wondershare Video Editor            |
| Date                                       |                                                            | < F                                 |
| Document a                                 | File name: Expense report 18,004 from 26.08.2              | 015 ( 3) 👻                          |
|                                            | Save as type: Excel2007 sheet (*.xlsx)                     | -                                   |
| Date                                       | Spreadsheet document (*.mxl)                               |                                     |
|                                            | HTML document (*.htm)<br>PDF document (*.pdf)              |                                     |
| Disease print out the report and a         | Excel sheet (*.xls)                                        |                                     |
| - Departure time and Arrival tin           | ODF spreadsheet (*.ods)                                    |                                     |
| - Please provide revised and a             | Word2007 document (*.docx)                                 |                                     |
| attachments (your bills and ir             |                                                            | 5 Save Cancel                       |
| reimbursed please contact y                |                                                            |                                     |
| _                                          |                                                            |                                     |
|                                            |                                                            |                                     |
|                                            |                                                            |                                     |
|                                            |                                                            | <b>v</b>                            |
|                                            | 1                                                          |                                     |

### **Expense Report: Submit for approval**

Send Expense report for approval (using button Send to approve at the bottom of Expense report form)

| # | Expense Item      | Detail   | Days | Amount | Daily Amount | Currency | Rate Date  | Exchange Rate | Exchange Rate 2 | Amount, U |
|---|-------------------|----------|------|--------|--------------|----------|------------|---------------|-----------------|-----------|
|   | 1 Per Diem or Mea | i Denver | 2    | 80.00  | 40.00        | USD      | 29.12.2014 | 1.0000000000  | 1.0000000000    | 80        |
|   |                   |          |      | _      |              |          |            |               |                 |           |
|   |                   |          |      |        |              |          |            |               |                 | 80        |

- Submit the printout of Expense Report with all supporting documents to Manager/Direct Superior for approval (if necessary according to local procedure)
- After Manager's approval approved documentation and all original documents (boarding passes, International passport, assignment, hotel billing statement, all tickets and bills on transport and communications, receipts of currency exchange, etc.) shall be provided to Accounting Team for expense posting, refund/repay and final approval in LuxTravel.

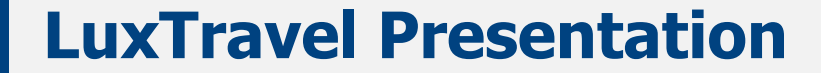

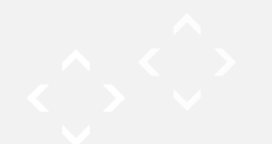

## Thank you!

# For all questions about the system, please contact the support team:

**LuxTravelSupport**